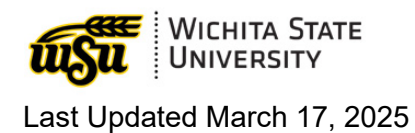

# Journal Voucher Guide

| Contents                                         |    |
|--------------------------------------------------|----|
| What's New                                       | 2  |
| Rule Codes                                       | 2  |
| Budget Journals                                  | 2  |
| General Journals                                 | 3  |
| Research Journals                                | 3  |
| Purchasing Journals                              | 4  |
| Accounts Payable Journals                        | 4  |
| Payroll Journals                                 | 4  |
| Accounts Receivable Journals                     | 5  |
| Capital Assets                                   | 6  |
| Safekeeping Journals                             | 6  |
| Banner Navigation                                | 6  |
| Transaction Processing                           | 6  |
| Creating a Journal Voucher                       | 6  |
| Journal Voucher Mass Entry (FGAJVCM)             | 8  |
| Journal Voucher Entry (FGAJVCD)1                 | 2  |
| Reviewing a Journal Voucher Prior to Completion1 | 6  |
| Returning to an In-Process Journal Voucher1      | 6  |
| Deleting a Journal Voucher1                      | 7  |
| Journal Inquiry1                                 | 8  |
| Document Retrieval Inquiry (FGIDOCR)1            | 8  |
| Approval History (FOIAPHT)2                      | 20 |
| Banner Self Service                              | 20 |
| Best Practices                                   | 22 |
| Journal Voucher Document Numbering2              | 22 |
| Document Reference Values2                       | 23 |
| Corrections and Research Cost Transfers          | 25 |

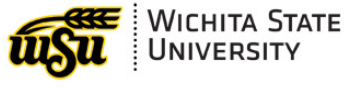

## WHAT'S NEW

**03/25:** This document was created to serve as a guide for users who are responsible for originating and approving journal entries at WSU.

## **RULE CODES**

The terms "Rule Code" and "Rule Class" are used interchangeably. In some places, this field may also be referred to as "Journal Type" or "Type."

Rules codes may include certain edits to be performed on transactions based upon their intended use. For example, a rule code may have edits that permit the use of only certain funds or accounts.

Banner delivered rule codes are four characters, while WSU specific rule codes are three characters.

\* Rule codes marked with an asterisk below are interfaced to SMART through custom jobs. The custom jobs and rule codes included for each are outlined below:

- Custom SoK Interfund Interface (FZPIFVD): GRIC, GRIR, GRCC, GRCG, IF0, IF1, IF2, IF3, IF4, IF5, IF6, IF7, IF8, IF9, IFB, IFC, IFE, IFP, IFR, IFV, IFX, PEX
- Create INF06 Fund Differences (FZPFDIF): HGNL, HRGB, HERL, HDPA, HEEL, HNET, HDEF
- **Revenue Distribution Interface (FZPRDIS):** WA1, WA2, WA3, WB1, WB2, WB3, WR1, WCC, WCS Student refund checks (bank 90)
- SOK Pymt Voucher Interface (FZPVCHS): INNI, INEI

Rule codes that are Commonly used in WSU's environment are described table below.

## **BUDGET JOURNALS**

| Туре | Description                         | Additional Information                                                                                                    |
|------|-------------------------------------|----------------------------------------------------------------------------------------------------|
| BD01 | Permanent Adopted Budget            | Manual entries created to record the<br>adopted budget and cash carryforward<br>budget for RU funds. These entries may<br>be hand entered, or they may be<br>entered into Banner through the<br>FUPLOAD process. |
| BD2  | WSU Budget Adjustments              | Manual entries created to record budget                                                                                                    |
| BGU  | GU or Work-Study Budget Adjustments | adjustments.                                                                                                    |
| BRU  | RU Budget Adjustments               | -                                                                                                    |
| BDP  | Budget Adjustments fed from Payroll | System generated based on a WSU custom process.                                                                                                    |
| BFE  | Budget Carry FWD Encumbrance        | System generated journal entries                                                                                                    |
| J020 | Budget Carry Forward Journal        | related to year-end processing.                                                                                                    |

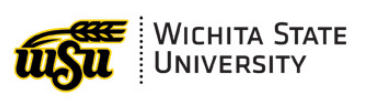

## **GENERAL JOURNALS**

| Rule<br>Code | Description                        | Additional Information                                                                                                    |
|--------------|------------------------------------|----------------------------------------------------------------------------------------------------|
| IF1*         | Central Services Charges           | Journal entries for service clearing                                                                                                    |
| IF2*         | Telecom Charges                    | activities to charge various internal                                                                                                    |
| IF4*         | Post Office Charges                | manually entered, while others are                                                                                                    |
| IF5*         | Media Resource Charges             | generated by custom processes built                                                                                                    |
| IF7*         | IFV Auto Clearing                  | by WSU for each specific purpose.                                                                                                    |
| IF8*         | IFV Physical Plant                 |                                                                                                    |
| IFC*         | Corrections to SMART Intrafunds    | Manual journal entries for corrections<br>that should interface to SMART. This<br>rule code requires the Document<br>Reference field to be populated.                                                                       |
| IFV*         | Misc (Cover) Vouchers State Funds  | Manual journal entries to record<br>interfund charges for services or<br>transfers that cross state funds. Journal<br>requests submitted via Inter-<br>organization Transfer Document are<br>processed using rule code IFV. |
| IFX*         | State Interfund (Steve L.)         | Manual journal entries processed by accounting to record debt service funding transfers.                                                                                                    |
| NCS          | RU Cash Transfer                   | Manual journal entries processed by<br>AR to record cash transfers within the<br>same state fund and budget unit.                                                                                                    |
| NKS          | JVs Not for State Interface (FT01) | Manual journal entries that should not interface to SMART.                                                                                                    |

## **RESEARCH JOURNALS**

| Rule<br>Code | Description                    | Additional Information                                                                                                    |
|--------------|--------------------------------|----------------------------------------------------------------------------------------------------|
| BR2          | Research RU Budget Adjustments | Manual journal entries that are either                                                                                                    |
| BRG          | Research GU Budget Adjustments | entered directly through FGAJVCM/<br>FGAJVCD or generated through Grant<br>Budget (FRABUDG) adjustments. BRG<br>is used for general fund and tuition &<br>fees funded cost share funds and<br>internal awards. BR2 is used for all other<br>research budget adjustments. |
| GRAR         | Accrued Accounts Receivable    | System generated journal entries                                                                                                    |
| GRRV         | Grant - Accrued Revenue        | (ERRCRNT)                                                                                                    |
| GRIC*        | Grant - Indirect Cost Charge   |                                                                                                    |
| GRIR*        | Grant - Indirect Cost Recovery |                                                                                                    |
| GRCC*        | Grant - Cost Share Charge      |                                                                                                    |
| GRCG*        | Grant - Cost Share Grant       |                                                                                                    |

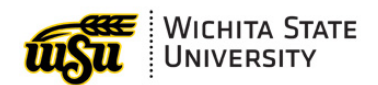

| GRDF | Deferred Revenue             |                                                                                                    |
|------|------------------------------|----------------------------------------------------------------------------------------------------|
| GRBL | Billed Accounts receivable   | System generated journal entries related to the Research Accounting Billing Process (FRRBILL).                                                                                                |
| GRPM | Grant Payment                | System generated journal entries                                                                                                    |
| GRAP | Grant Application of Payment | the grants AR subledger.                                                                                                    |
| IFR* | Interfunds - Research        | Manual journal entries used to record<br>transactions related to research<br>activities including manual cost share<br>transfers, in-kind grant expense and<br>revenue, and closeout entries. |

## **PURCHASING JOURNALS**

| Rule<br>Code | Description                     | Additional Information                                                                                         |
|--------------|---------------------------------|----------------------------------------------------------------------------------------------------|
| E020         | Encumbrance Adjustment          | Manual journal entries processed by                                                                            |
| E032         | Encumbrance Liquidation         | Purchasing to make manual                                                                                      |
| E035         | Encumbrance Partial Liquidation |                                                                                                    |
| R35          | Cancel Release PO Encumbrance   |                                                                                                    |
| E090         | Year End Encumbrance Roll       | System generated entries to carry<br>forward encumbrance balances during<br>the fiscal year-end close process. |

## ACCOUNTS PAYABLE JOURNALS

| Rule<br>Code | Description                    | Additional Information                                                                |
|--------------|--------------------------------|---------------------------------------------------------------------------------------|
| PEX          | Copy of IFV for PCard Journals | System generated journal entries<br>related to Chrome River P-card<br>interfaces.     |
| UEX          | UMK Virtual Payment Clearing   | Manual journal entries processed by AP to record payments to WSU's ghost card vendor. |

## **PAYROLL JOURNALS**

| Rule<br>Code | Description                    | Additional Information                                                                                                    |
|--------------|--------------------------------|----------------------------------------------------------------------------------------------------|
| CRP          | PR SMART Receipts (BANKKS)     | Manual journal entries processed by<br>payroll to clear balances in the payroll<br>clearing fund related to off-cycle payroll. |
| HDEF         | Payroll - Deferred Pay         | System generated entries that post to                                                                                          |
| HDPA         | Payroll - Deferred Pay Accrual | the general ledger as a result of                                                                                              |
| HEEL         | Payroll - Employee Liability   | proceeding payron.                                                                                                    |

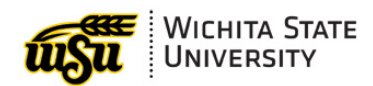

| HERL | Payroll - Employer Liability        |                                                                                                    |
|------|-------------------------------------|----------------------------------------------------------------------------------------------------|
| HFB  | Gross Ben Exp with Fringe Pool Bgt  |                                                                                                    |
| HGNL | Payroll - Gross Exp. No Liquidation |                                                                                                    |
| HGRB | Payroll - Gross Benefit Expense     |                                                                                                    |
| HNET | Payroll - Net Pay                   |                                                                                                    |
| IFP  | IFV - Payroll (will FTP to SMART)   | Manual journal entries that impact<br>payroll accounts only. IFP can be used<br>to correct penny rounding differences<br>left behind after payroll corrections are<br>processed, or in limited circumstances<br>when fringe benefits need to be charged<br>to a different funding source than<br>wages. |
| NPR  | Clone of NKS for Payroll Group      | Manual journal entries that should not interface to SMART related to payroll account codes.                                                                                                    |

## ACCOUNTS RECEIVABLE JOURNALS

| Rule<br>Code | Description                         | Additional Information                                                                                      |
|--------------|-------------------------------------|----------------------------------------------------------------------------------------------------|
| CR2          | SMART Receipts (BANKKS)             | Manual journal entries processed by AR to record cash receipts in the State Treasury (per SMART).           |
| JCC          | Credit Card Fees                    | Manual journal entries processed by AR to record credit card fees.                                          |
| JV4          | Cash JV between Local and Topeka    | Manual journal entries processed by AR to record wire transfers from our local bank and the State Treasury. |
| NAR          | Clone of NKS for AR Group           | Manual journal entries processed by AR to record customer invoices (GL only) on behalf of departments.      |
| WA1*         | Line A Charge/Payment               | System generated journal entries                                                                            |
| WA2*         | Application of Payment - Line A     | related to charges and payments                                                                             |
| WA3*         | Appl of Pmt - Reversal Line A       | recorded in the Art subledger.                                                                              |
| WB1*         | Line B Charge/Payment               |                                                                                                    |
| WB2*         | Application of Payments Line B      |                                                                                                    |
| WB3*         | Appl of Pmt - Reversal Line B       |                                                                                                    |
| WCS*         | WSU Cash                            |                                                                                                    |
| WCC*         | Web Credit Cd Rev for 1off Merchant | Manual journal entries processed by AR to record credit card cash receipts.                                 |
| WR1*         | Wire Receipts Bank 10 (BANKLC)      | Manual journal entries processed by AR to record cash receipts in WSU's local bank account.                 |

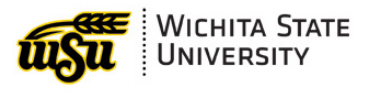

## **CAPITAL ASSETS**

| Rule<br>Code | Description                         | Additional Information                                                       |
|--------------|-------------------------------------|------------------------------------------------------------------------------|
| DEPR         | Depreciation                        | System generated journal entries                                             |
| DISN         | Disposal without depreciation       | related to capital asset processing within<br>the Banner Fixed Assets module |
| SCAP         | Subsequent capitalization for asset |                                                                              |
| WOFD         | Writeoff with depreciation          |                                                                              |

## SAFEKEEPING JOURNALS

| Rule<br>Code | Description                        | Additional Information                                                                 |
|--------------|------------------------------------|----------------------------------------------------------------------------------------|
| BDS          | Budget Adjustments - Service Funds | Manual entries processed by AR to record budget adjustments for safekeeping (W) funds. |
| IFS          | IFV Student Bank 12 Interfunds     | Manual journal entries processed by AR related to Safekeeping (W) funds.               |

## **BANNER NAVIGATION**

## TRANSACTION PROCESSING

Journal entries can be processed using either Banner Form Journal Voucher Mass Entry (FGAJVCM) or Journal Voucher Entry (FGAJVCD). The mass entry Form displays the entire entry on a single screen, whereas standard entry displays a detailed view for each line of the entry. The primary functional difference between the two forms is that certain fields are only available from FGAJVCD.

### **Creating a Journal Voucher**

#### **Create a New Document**

To create a new journal voucher using the default one-up Document Number, navigate to FGAJVCM, then click **Go**.

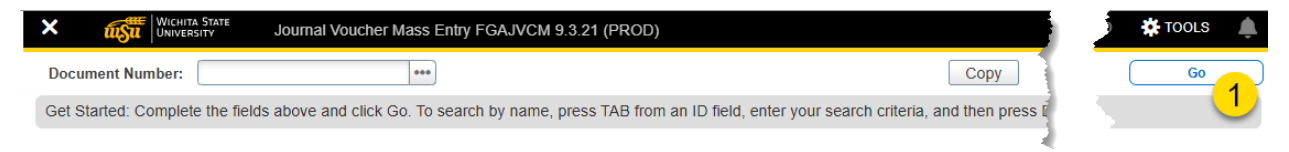

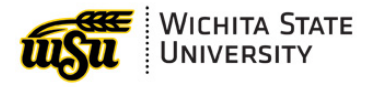

#### Copy an Existing Document

Alternatively, a journal voucher may be created by copying an existing journal voucher. To copy a journal voucher, click **Copy**.

| ×     | UNIVERSITY JOURNAL VOUCHER Mass Entry FGAJVCM 9.3.21 (PROD)                                                                          |      | ) 🗱 tools 🌲 |
|-------|----------------------------------------------------------------------------------------------------|------|-------------|
| Docu  | ment Number: Copy                                                                                                    |      | Go          |
| Get S | tarted: Complete the fields above and click Go. To search by name, press TAB from an ID field, enter your search criteria, and ther. | s Ē  |             |
|       |                                                                                                    | - A. |             |

This will bring up a dialogue box for Copy FGAJVCM. Follow the instructions below for copying an existing journal voucher to create a new journal voucher.

| Copy FGAJVCM 9.3.21 (PROD)        |              |  |  |  |  |  |  |
|-----------------------------------|--------------|--|--|--|--|--|--|
| Conv From                         |              |  |  |  |  |  |  |
| Document Number J0169712 ••• 1    | Submission * |  |  |  |  |  |  |
| Сору То                           |              |  |  |  |  |  |  |
| Document Number JR169712 2        | Reverse JV 4 |  |  |  |  |  |  |
| Transaction Date * 02/25/2025 📋 3 | Copy Text    |  |  |  |  |  |  |
| <u> </u>                          | <b>J</b>     |  |  |  |  |  |  |
|                                   |              |  |  |  |  |  |  |
|                                   | OK Cancel    |  |  |  |  |  |  |

|   | Field                         | Description                                                                                                    |
|---|-------------------------------|----------------------------------------------------------------------------------------------------|
| 1 | Copy<br>Document<br>Number    | Enter the Document Number of the existing journal that you wish to copy. A journal voucher does not have to be posted to be copied.                                                                                                    |
| 2 | Copy To<br>Document<br>Number | This field is optional. If left blank, Banner will automatically assign the next one-up Document Number.                                                                                                    |
|   |                               | If the entry is a straight reversal of an existing posted journal voucher (i.e., no changes to the FOAPAL elements or amounts), it is appropriate to use the numbering convention JR[#####], with the last six characters corresponding to the last six characters of the original journal voucher. |
| 3 | Transaction Date              | Typically, today's date, but may be any date within the current fiscal period.                                                                                                    |
|   |                               | For users with access to accrual period 14, enter 6/30/FY to post transactions to the accrual period of the previous fiscal year for financial reporting purposes.                                                                                                    |
| 4 | Reverse JV                    | When this option is selected, the Debit/Credit indicators on the detail lines of the transaction will be reversed from the original journal voucher.                                                                                                    |
| 5 | Copy Text                     | When this option is selected, the Document Text (FOATEXT) from the original journal voucher will be copied to the new journal voucher.                                                                                                    |
| 6 | OK                            | Click <b>OK</b> to generate the new journal voucher.                                                                                                    |
| • | <b>V</b> 11                   |                                                                                                    |

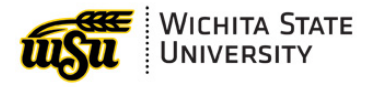

### Journal Voucher Mass Entry (FGAJVCM)

The Journal Voucher Mass Entry form includes four sections: Journal Voucher Document Header, Default Values, Journal Voucher Detail, and Completion. After completing each section, navigate to the next section using the arrows at the bottom left-hand corner of the screen.

Next Section (Alt + page down)

Previous Section (Alt + page up)

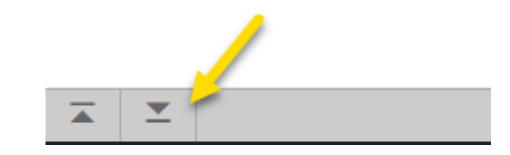

#### **Journal Voucher Document Header**

The document header requires data entry in the transaction date and the document total fields.

| X IN UNIVERSITY JOURNAL VOUCHER Mass Entry FGAJVCM 9.3.21 (PROD) |           |               |                      |   | ADD      | RETRIE | VE 🖁   | RELATED 🔅 T   | OOLS     |
|------------------------------------------------------------------|-----------|---------------|----------------------|---|----------|--------|--------|---------------|----------|
| Document Number: J0169712                                        | <b>1</b>  |               |                      | ₹ |          |        |        | S             | art Over |
| V JOURNAL VOUCHER DOCUMENT HEADER                                | <b>X</b>  |               |                      |   | 🗄 Insert | Delete | 🖪 Сору | More Informat | ion 🔍    |
| Transaction Date * 02/11/2025                                    | ٦.        | 3             | Document Text Exists |   | -        |        |        |               |          |
| Document Total 15,000.00                                         | <b>\$</b> | $\overline{}$ | NSF Checking         |   |          |        |        |               |          |
| 2                                                                | <b>1</b>  |               | Deferred Edit        |   |          |        |        |               |          |
|                                                                  |           |               |                      |   | -        |        |        |               |          |

|   | Field                   | Description                                                                                                    |
|---|-------------------------|----------------------------------------------------------------------------------------------------|
| 1 | Transaction Date        | Typically, today's date, but may be any date within the current fiscal period.                                                                                                    |
|   |                         | For users with access to accrual period 14, enter 6/30/FY to post transactions to the accrual period of the previous fiscal year for financial reporting purposes.                                                |
| 2 | Document Total          | Enter the absolute value of the total amount of the journal lines. A value must be entered before navigating past the document header, but it can be updated after completing the journal voucher detail section. |
| 3 | Document Text<br>Exists | This field is not data enterable but appears selected when Document Text has been added to a journal voucher and saved.                                                                                           |

To add additional information about the reason for the journal entry, use Document Text (FOATEXT). Document Text should *always* be included to provide context for corrections and cost transfers.

To access the document text field, click **Related**, then **Document Text [FOATEXT]**.

| VICHITA STATE JOURNAL VOUCHER Mass Entry FGAJVCM 9.3.21 (PROD) |     | ADD    | RETRIEVE                |  |
|----------------------------------------------------------------|-----|--------|-------------------------|--|
| Document Number: J0169712                                      |     |        | Q Search                |  |
| ✓ JOURNAL VOUCHER DOCUMENT HEADER                              |     | Insert | Document Text [FOATEXT] |  |
| Transaction Date * 02/11/2025                                  |     |        |                         |  |
| Document Total 15,000.00                                       | 2 2 |        |                         |  |
| 1                                                              | 1   |        |                         |  |
|                                                                |     |        |                         |  |

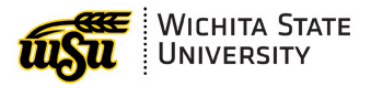

After navigating to FOATEXT, follow the instructions below for updating and committing changes before returning to FGAJVCM.

| Contract Text Entry FOATEXT 9.3.16                     |                                            | add 🖹 Retr | RIEVE 欚 RI | ELATED | TOOL:      | s 🌲          |
|--------------------------------------------------------|--------------------------------------------|------------|------------|--------|------------|--------------|
| Type: JV Code: J0169712 Default Increment: 10          | 6                                          |            | 2          | (      | Start O    | ver          |
| ▼ GENERAL TEXT ENTRY                                   |                                            | 🌣 Settings | 🛃 Insert   | Delete | 🖥 Сору     | 🏹 Filter     |
| Text                                                   | Print *                                    | Line       |            |        |            |              |
| SAMPLE DOCUMENT TEXT HERE                              |                                            |            |            |        |            | 10           |
| YOU CAN ENTER AS MANY LINES AS NECESSARY               |                                            |            |            |        |            | 20           |
| HOWEVER EACH LINE IS LIMITED TO TOTAL OF 50 CHAR       | $\checkmark$                               |            |            |        |            | 30           |
| 01234567890123456789012345678901234567890123456789     |                                            |            |            |        |            |              |
| Image: Image         Image         Image         Image |                                            |            |            |        | Reco       | rd 4 of 4    |
| EDIT Record: 4/4 FOBTEXTFOBTEXT PRT IND [4]            | 100 - 2025. Eilucian. All rights reserved. |            |            |        | 4<br>elluc | save<br>cian |

|   | Field              | Description                                                                                                    |
|---|--------------------|----------------------------------------------------------------------------------------------------|
| 1 | Text               | Type whatever document text is helpful to provide additional context<br>for the journal entry. You can enter as many lines as you need, but<br>each individual line is limited to 50 characters.                                                                                                    |
| 2 | Insert/Delete/Copy | These buttons may be used to insert or delete additional lines                                                                                                    |
| 3 | Print              | If you select the <b>Print</b> radio button on a line of text, the document text will be automatically displayed on inquiry in Banner Self Service. If the Print radio button is not selected, the end user will need to choose Display Document/Line Item Text <b>All</b> within Self Service to view the document text. |
| 4 | Save               | Click <b>Save</b> to commit the changes to FOATEXT.                                                                                                    |
| 5 | Close              | Click Close [X] to return to FGAJVCM.                                                                                                    |

#### **Default Values**

Values you enter in this section automatically display in the Journal Voucher Detail section when a new record is initiated. These values can be updated on individual detail lines as necessary.

| ▼ DEFAU | LT VALUES                  |                                                                                                    |
|---------|----------------------------|----------------------------------------------------------------------------------------------------|
|         | Type •••• 1<br>Description | Bank Budget Period 3<br>Deposit Currency ····                                                                                                    |
|         | Field                      | Description                                                                                                    |
| 1       | Туре                       | Select the appropriate rule code for the type of journal you are processing. Refer to <u>Rule Codes</u> for additional information.                                                                                                    |
| 2       | Description                | Include a default description for a journal when appropriate. For<br>correcting entries, the best practice is to use the same description as<br>the original journal and utilize Document Text to provide additional<br>context as to the reason for the correction. This makes the journal<br>more easily traceable within the general ledger. |
| 3       | Budget Period              | Budget period is required for budget journal entries.                                                                                                    |

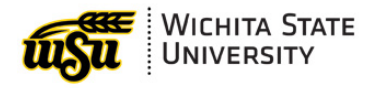

#### **Journal Voucher Detail**

This section contains FOAPAL information, and other information associated with the journal voucher. Values you entered in the Defaults section display here automatically but can be updated on individual detail lines as necessary.

| + J0 1   | . VOUCHEF 2 IL                                                                                                    |          |       |       | 3      |               |        |       | 4       | 5              |         | 🌣 Sett     | r 6 🖪 Insert | ■ <mark>7</mark> | Copy      |
|----------|----------------------------------------------------------------------------------------------------|----------|-------|-------|--------|---------------|--------|-------|---------|----------------|---------|------------|--------------|------------------|-----------|
| Seq *    | Type *                                                                                                    | Status   | COA * | Index | Fund   | Orgn          | Acct   | Prog  | Actv    | Locn           | P       | Amount *   | $\smile$     | Debit/Credit     | N         |
|          | 1 IF5                                                                                                    | Postable | 1     |       | D10153 | 102178        | 2790   | 21210 |         |                | 3       |            | 4,880.00     | Debit            |           |
|          | 2 IF5                                                                                                    | Postable | 1     |       | D10226 | 102814        | R80079 | 20430 |         |                | 2       |            | 4,880.00     | Credit           |           |
| (        | 1 of 1 ▶ 1 10 v Per Page                                                                                                    |          |       |       |        |               |        |       |         |                |         |            |              |                  |           |
| - JOURNA | L VOUCHER DETAI                                                                                                    | L        |       |       |        |               | 8      | 9     |         | <b>s 10</b> gs | 🕄 Inser | t 🔲 Delete | Copy 🗅       | More Information | 👻 Filter  |
| Seq *    | Type *                                                                                                    | Status   | COA * | Index |        | Description * | -      | Bank  | Deposit | Budget Period  | Cu      | irrency    | Gift Date    | Number of Un     | its       |
|          | 1 IF5                                                                                                    | Postable | 1     |       |        | VS-1058-25    |        | 11    |         | 08             |         |            |              |                  | -         |
|          | 2 IF5                                                                                                    | Postable | 1     |       |        | 1058-25       |        | 11    |         | 08             |         |            |              |                  | -         |
| •        | I of 1     I     I of 2     I     I |          |       |       |        |               |        |       |         |                |         |            |              |                  |           |
|          | TION                                                                                                    |          |       |       | a l    |               |        |       |         |                |         |            | 🗄 Insert 🛛 🖬 | )elete 📲 Copy    | Y, Filter |

|   | Field  | Description                                                                                                    |
|---|--------|----------------------------------------------------------------------------------------------------|
| 1 | Seq    | Banner will automatically assign the next sequence number to each line as you add additional lines to the journal voucher. Lines can be added using the <b>Insert [+]</b> (F6) function, <b>Copy</b> (F4) function, or simply by using the down arrow on your keyboard. Lines that are no longer needed can be deleted using the <b>Delete [-]</b> (Shift + F6) function. |
| 2 | Туре   | Select the appropriate rule code for the type of journal you are processing. Refer to <u>Rule Codes</u> for additional information.                                                                                                    |
| 3 | Fund   | A fund code is required for every transaction and can be hand-keyed or selected from Fund Code Validation (FTVFUND).                                                                                                    |
|   | Orgn   | For RU funds, the organization code will default based on the Fund.<br>For GU funds, the organization code can be hand-keyed or selected<br>from Organization Code Validation (FTVORGN).                                                                                                    |
|   | Acct   | The account code can be hand-keyed or selected from Account Code Validation (FTVACCT).                                                                                                    |
|   | Prog   | The program code will default based on either the fund (for RU funds) or the organization code (GU funds).                                                                                                    |
| 4 | Actv   | Activity is an optional field and is only utilized in limited circumstances.<br>If applicable, the activity code can be hand-keyed or selected from<br>Activity Code Validation (FTVACTV).                                                                                                    |
| 5 | Locn   | Location is an optional field and is only utilized in limited circumstances. If applicable, the activity code can be hand-keyed or selected from Location Code Validation (FTVLOCN).                                                                                                    |
| 6 | Amount | Enter the absolute value of the transaction                                                                                                    |

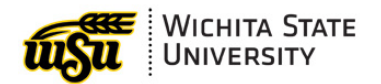

7 **Debit/Credit** For budget journals, select + Plus to increase the budget or – Minus to decrease the budget, as appropriate.

For other journals, select Debit or Credit as appropriate to increase or decrease the account balance based on the account type, as outlined in the table below:

| Account<br>Type | Debit | Credit |
|-----------------|-------|--------|
| Expense         | +     | -      |
| Revenue         | -     | +      |
| Asset           | +     | -      |
| Liability       | -     | +      |
| Equity          | -     | +      |

| 8  | Description   | Enter a description for the detail line. For correcting entries, the best practice is to use the same description as the original journal and utilize Document Text to provide additional context as to the reason for the correction. This makes the journal more easily traceable within the general ledger. |
|----|---------------|----------------------------------------------------------------------------------------------------|
| 9  | Bank          | The bank field will automatically populate based on the fund code selected.                                                                                                    |
| 10 | Budget Period | Budget period is required for budget journal entries.                                                                                                    |

#### Completion

Within the Completion section, select **In Process** to save the data without submitting the journal voucher for required approvals. This option should be selected before the journal voucher is ready to be finalized to save the entry in draft status.

Select **Complete** when the journal voucher is finished and ready to be submitted for required approvals.

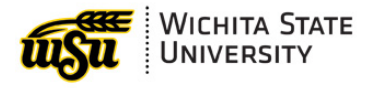

### Journal Voucher Entry (FGAJVCD)

The Journal Voucher Entry form includes three sections: Journal Voucher Document Header, Journal Voucher Detail, and Completion. After completing each section, navigate to the next section using the arrows at the bottom left-hand corner of the screen.

Next Section (Alt + page down)

Previous Section (Alt + page up)

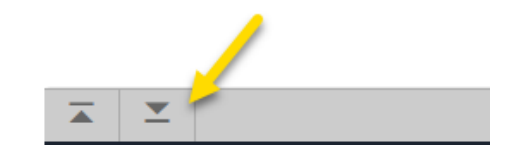

#### **Journal Voucher Document Header**

The document header requires data entry in the transaction date and the document total fields.

| X WICHTA STATE JOURNAL STATE JOURNAL VOUCHER Entry FGAJVCD 9.3.23 (PROD) |               |                      | ADD      | RETRIE | VE 🗸   | RELATED 🔅 TOO    | ols 🌲        |
|--------------------------------------------------------------------------|---------------|----------------------|----------|--------|--------|------------------|--------------|
| Document Number: J0169712 Submission Number: 0                           |               |                      |          |        |        | Star             | t Over       |
| ✓ JOURNAL VOUCHER DOCUMENT HEADER                                        |               |                      | 🛨 Insert | Delete | 📲 Сору | More Information | i 🏾 🌪 Filter |
| Transaction Date * 02/11/2025                                            |               | NSF Checking         |          |        |        |                  |              |
| Document Total 15,000.00 2                                               |               | Defer Edit           |          |        |        |                  |              |
| Redistribute                                                             | Create Source | Banner               |          |        |        |                  |              |
| Distribution Total                                                       | 3             | Document Text Exists |          |        |        |                  |              |
| Document Status Incomplete                                               | <u> </u>      | {                    |          |        |        |                  |              |

|   | Field                   | Description                                                                                                    |
|---|-------------------------|----------------------------------------------------------------------------------------------------|
| 1 | Transaction Date        | Typically, today's date, but may be any date within the current fiscal period.<br>For users with access to accrual period 14, enter 6/30/FY to post                                                               |
|   |                         | transactions to the accrual period of the previous fiscal year for financial reporting purposes.                                                                                                    |
| 2 | Document Total          | Enter the absolute value of the total amount of the journal lines. A value must be entered before navigating past the document header, but it can be updated after completing the journal voucher detail section. |
| 3 | Document Text<br>Exists | This field is not data enterable but appears selected when Document Text has been added to a journal voucher and saved.                                                                                           |

To add additional information about the reason for the journal entry, use Document Text (FOATEXT). Document Text should *always* be included to provide context for corrections and cost transfers.

To access the document text field, click **Related**, then **Document Text [FOATEXT]**.

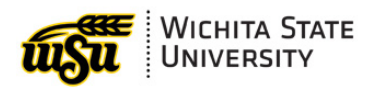

| X WICHI             | ta State<br>rsity | Journal Voucher Entry FGAJVCD 9.3 | 3.23 (PROD) | ADD      |            |   |
|---------------------|-------------------|-----------------------------------|-------------|----------|------------|---|
| Document Number: JO | )169712 <b>S</b>  | ubmission Number: 0               | 2           |          | Q Search   |   |
| - JOURNAL VOUCHER   | DOCUMENT H        | IEADER                            |             | E Insert | Document 1 |   |
| Transaction Date *  | 02/11/202         | 25                                |             |          |            | 2 |
| Document Total      |                   | 15,000.00                         |             |          |            | - |
|                     | Redistr           | ibute                             |             |          |            |   |
| Distribution Total  |                   |                                   |             |          |            |   |
| Document Status     | Incomplet         | e                                 |             |          |            |   |

After navigating to FOATEXT, follow the instructions below for updating and committing changes before returning to FGAJVCD.

| 4 WICHITA STATE General Text Entry FOATEXT 9.3.    |         | 🖬 ADD 📲 RETRI | EVE 📲 RELATED  | 🗱 TOOL  | s 🌲        |
|----------------------------------------------------|---------|---------------|----------------|---------|------------|
| Type: JV Code: J0169712 Default Increment: 10      |         |               |                | Start O | ver        |
| ▼ GENERAL TEXT ENTRY                               |         | Settings      | Elnsert Delete | Рв Сору | 👻 Filter   |
| Text                                               | Print * | Line          |                |         |            |
| SAMPLE DOCUMENT TEXT HERE                          | ☑ (2)   |               |                |         | 10         |
| YOU CAN ENTER AS MANY LINES AS NECESSARY           |         |               |                |         | 20         |
| HOWEVER EACH LINE IS LIMITED TO A TOTAL OF 50 CHAR |         |               |                |         | 30         |
| 12345678901234567890123456789012345678901234567890 |         |               |                |         |            |
| 1 of 1 🕨 🕅 10 🗸 Per Page                           |         |               |                | Reco    | ord 1 of 4 |
|                                                    |         |               |                | 3       | SAVE       |

|   | Field | Description                                                                                                    |
|---|-------|----------------------------------------------------------------------------------------------------|
| 1 | Text  | Type whatever document text is helpful to provide additional context<br>for the journal entry. You can enter as many lines as you need, but<br>each individual line is limited to 50 characters.                                                                                                    |
| 2 | Print | If you select the <b>Print</b> radio button on a line of text, the document text will be automatically displayed on inquiry in Banner Self Service. If the Print radio button is not selected, the end user will need to choose Display Document/Line Item Text <b>All</b> within Self Service to view the document text. |
| 3 | Save  | Click <b>Save</b> to commit the changes to FOATEXT.                                                                                                    |
| 4 | Close | Click Close [X] to return to FGAJVCM.                                                                                                    |

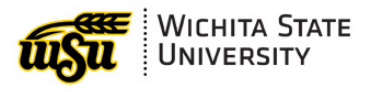

#### **Journal Voucher Detail**

This section contains FOAPAL information, and other information associated with the journal voucher.

| × usu Univer        | A STATE Jour  | nal Voucher Entry FGAJVCD 9.3.23 (F |      |               |                    |   |         |     |                    |               |           | ADD        |
|---------------------|---------------|-------------------------------------|------|---------------|--------------------|---|---------|-----|--------------------|---------------|-----------|------------|
| Document Number: J0 | 169712 Submis | ssion Number: ()                    |      |               |                    |   |         |     |                    |               |           |            |
| - TRANSACTION TOTAL |               |                                     |      |               |                    |   |         |     |                    |               |           |            |
| Document Total      |               | 15,000.00                           |      |               |                    |   |         |     |                    |               |           |            |
| - JOURNAL VOUCHER   | DETAIL        |                                     |      |               |                    |   |         |     |                    |               | Settings  | 🗄 Insert 🧷 |
| Status              | Postable      | 1                                   |      | Sequence      | 1 🚺                |   |         |     | 2 Journa           | II Type * IF5 | ••• Media | Resource C |
| COA*                | 1 ***         | Wichita State University            |      |               |                    | 4 | Actv    | ••• | <u> </u>           |               |           | 1          |
| Index               | •••           |                                     |      |               |                    | 5 | Locn    | ••• |                    |               |           |            |
| <mark></mark> und   | D10153 •••    | RU NIAR-Robotics/Automation Lab     |      |               |                    |   | Project | ••• |                    |               |           |            |
| Orgn                | 102178 •••    | NIAR - Robotics and Automation Lab  |      |               |                    |   |         |     |                    |               |           |            |
| Acct                | 2790 •••      | Other Professional Fees             |      |               |                    |   |         |     |                    |               |           |            |
| Prog                | 21210 •••     | Institutes & Research Centers       |      |               |                    |   |         |     |                    |               |           | 5          |
| Percent             |               | 6                                   |      | Deposit       |                    |   |         |     | Document Reference |               | 1         |            |
| Amount*             |               | 4,880.00                            | Enc  | umbrance      |                    |   |         |     | Budget Period      | 08 12         |           | 1          |
|                     |               | 7                                   |      | Number        | <mark>(10</mark> ) |   |         |     |                    |               |           |            |
| Debit/Credit        | Debit         | <u> </u>                            | Iter | n Number      |                    |   |         |     |                    | Accrual Ind   | icator    |            |
|                     | NSF Overrid   | • 👝 🕽                               |      | Sequence      |                    |   |         |     | Currency           | •••           |           |            |
| Description *       | VS-1058-25    | •                                   | -    | Action (None) | - N                |   |         |     | Gift Date          |               | <b>i</b>  |            |
| Bank Code           | 11 <b> 9</b>  |                                     | Cor  | mmit Type     | 113'               |   |         |     | Number of Units    |               |           |            |
| 🕅 🛋 1 of 2 🕨        | н   🛏         | Per Page                            |      |               |                    |   |         |     |                    |               |           | 1          |
| ▼ COMPLETION        |               |                                     |      |               |                    |   |         |     |                    |               |           | -          |
| Complete In Pr      | ocess         |                                     |      |               |                    |   |         |     |                    |               |           |            |
|                     |               |                                     | -    |               |                    |   |         |     |                    |               |           |            |

|   | Field        | Description                                                                                                    |
|---|--------------|----------------------------------------------------------------------------------------------------|
| 1 | Seq          | Banner will automatically assign the next sequence number to each line as you add additional lines to the journal voucher. Lines can be added using the <b>Insert [+]</b> (F6) function, <b>Copy</b> (F4) function, or simply by using the down arrow on your keyboard. Lines that are no longer needed can be deleted using the <b>Delete [-]</b> (Shift + F6) function. |
| 2 | Туре         | Select the appropriate rule code for the type of journal you are processing. Refer to <u>Rule Codes</u> for additional information.                                                                                                    |
| 3 | Fund         | A fund code is required for every transaction and can be hand-keyed<br>or selected from Fund Code Validation (FTVFUND).                                                                                                    |
|   | Orgn         | For RU funds, the organization code will default based on the Fund.<br>For GU funds, the organization code can be hand-keyed or selected<br>from Organization Code Validation (FTVORGN).                                                                                                    |
|   | Acct         | The account code can be hand-keyed or selected from Account Code Validation (FTVACCT).                                                                                                    |
|   | Prog         | The program code will default based on either the fund (for RU funds) or the organization code (GU funds).                                                                                                    |
| 4 | Actv         | Activity is an optional field and is only utilized in limited circumstances.<br>If applicable, the activity code can be hand-keyed or selected from<br>Activity Code Validation (FTVACTV).                                                                                                    |
| 5 | Locn         | Location is an optional field and is only utilized in limited circumstances. If applicable, the activity code can be hand-keyed or selected from Location Code Validation (FTVLOCN).                                                                                                    |
| 6 | Amount       | Enter the absolute value of the transaction                                                                                                    |
| 7 | Debit/Credit | For budget journals, select <b>+ Plus</b> to increase the budget or <b>– Minus</b> to decrease the budget, as appropriate.                                                                                                    |

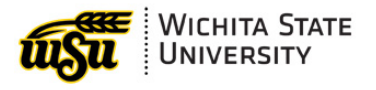

For other journals, select **Debit** or **Credit** as appropriate to increase or decrease the account balance based on the account type, as outlined in the table below:

| Account<br>Type | Debit | Credit |
|-----------------|-------|--------|
| Expense         | +     | -      |
| Revenue         | -     | +      |
| Asset           | +     | -      |
| Liability       | -     | +      |
| Equity          | -     | +      |

| 8  | Description           | Enter a description for the detail line. For correcting entries, the best practice is to use the same description as the original journal and utilize Document Text to provide additional context as to the reason for the correction. This makes the journal more easily traceable within the general ledger.                                                                                                    |
|----|-----------------------|----------------------------------------------------------------------------------------------------|
| 9  | Bank Code             | The bank field will automatically populate based on the fund code selected.                                                                                                    |
| 10 | Encumbrance<br>Number | This field can be used to reference the Encumbrance number of the original document that is being corrected. When using field complete the Encumbrance Number, Item Number, and Sequence from the original document.  Note: Each individual item and sequence line from the original document do not need to be referenced, lines can be combined.                                                                                                    |
| 11 | Document<br>Reference | This field is required for correcting entries using rule code IFC, but<br>should also be populated for any other journal that is directly related<br>to another Banner Document.<br>This field should reflect the value in the Document field of the original<br>document that is being corrected. In some cases, it may be useful to<br>include additional information beyond the document number. For<br>additional information, see <u>Document Reference Values</u> . |
| 12 | Budget Period         | Budget period is required for budget journal entries.                                                                                                    |

#### Completion

Within the Completion section, select **In Process** to save the data without submitting the journal voucher for required approvals. This option should be selected before the journal voucher is ready to be finalized to save the entry in draft status.

Select **Complete** when the journal voucher is finished and ready to be submitted for required approvals.

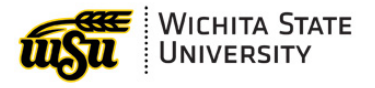

### **Reviewing a Journal Voucher Prior to Completion**

#### Access Transaction Summary Info [FGIJSUM]

To review a summary of the detail lines, including a total of the absolute value of each line, navigate to FGIJSUM. From the Journal Voucher Detail section, click **Related**, then **Access Transaction Summary Info [FGIJSUM]**. This screen is helpful for ensuring the Document Total in the header section agrees to the sum of the amounts in the detail section.

| VICHITA STATE JOURNAL VOUCHER MASS Entry FGAJVCM 9.3.21 (PROD) |            | 🔒 ADD    |                                   |
|----------------------------------------------------------------|------------|----------|-----------------------------------|
| Document Number: J0169712                                      |            |          | Q Search                          |
| ▼ JOURNAL VOUCHER DOCUMENT HEADER                              |            | 🚼 Insert | Print Journal Voucher [GJAPCTL]   |
| Transaction Date * 02/11/2025                                  |            |          |                                   |
| Document Total 15,000.00                                       | <b>S</b> - |          | Access Transaction Summary Info 2 |
|                                                                | <b>-</b>   |          | [FGIJSUM]                         |
| ▼ DEFAULT VALUES                                               | 1          |          |                                   |

#### **Export Journal Voucher Detail**

For further inspection in Microsoft Excel, the detail section can be exported. From the Journal Voucher Detail section, click **Tools**, then **Export** (Shift F1).

| WICHITA STATE             | Journal Voucher Mass Entry FGAJVCM 9.3.21 | (PROD) | 🔒 ADD    |              |       | * TOOLS    |
|---------------------------|-------------------------------------------|--------|----------|--------------|-------|------------|
| Document Number: J0169712 |                                           | 1      |          | Q Search     |       |            |
| ▼ JOURNAL VOUCHER DOCUME  | NT HEADER                                 |        | 🖶 Insert | ACTIONS      |       |            |
| Transaction Date * 02/11  | /2025                                     |        |          | Refresh      |       | F5         |
| Document Total            | 15,000.00                                 | 1      |          |              |       | 05:2.54    |
|                           |                                           | 1      |          | Export       | 2     | Shift+F1   |
| DEFAULT VALUES            |                                           |        |          | Print Screer | nshot | Ctrl+Alt+P |

### **Returning to an In-Process Journal Voucher**

To return to an In-Process Journal, navigate to FGAJVCM or FGAJVCD. Regardless of which form the journal was originally created from, it can be edited or completed from either form. If you know the journal number, enter it in the Document Number field and click **Go**.

| ×     |                             | Journal Vou | ucher Mass Entry FGAJVCM 9.3.2     | I (PROD)    | TRIEVE | RELATED | 🗱 TOOLS | ŧ |
|-------|-----------------------------|-------------|------------------------------------|-------------|--------|---------|---------|---|
| Docu  | ment Number: J0169712       | 2 1         |                                    |             |        |         | Go      |   |
| Get S | tarted: Complete the fields | s above and | click Go. To search by name, press | TAB from ar |        |         |         | 2 |

Otherwise, click the **ellipses [...]** next to the Document Number field to select the journal from the List of Suspended Journal Vouchers (FGIJVCD).

| X WICHITA STATE JOURNAL VOUCHER MASS Entry FGAJVCM 9.3.21 (PROD)                         | <b>ITED</b> | 🗱 TOOLS | Ļ |
|------------------------------------------------------------------------------------------|-------------|---------|---|
| Document Number:                                                                         |             | Go      |   |
| Get Started: Complete the fields above and click Go. To search by name, press TAB from a |             |         |   |
|                                                                                          |             |         |   |

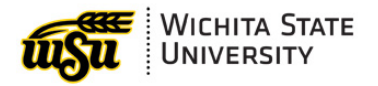

Next, click the **Filter** icon at the top right-hand corner of the screen and filter for [I]ncomplete journals. Select the line for the journal you want to return to, then click **Select**.

| × WICHIT              | TA STATE<br>RSITY List of Suspended Journ | al Vouchers FGIJVCD 9.0 (PROD) |              | 🖬 ADD 📲 RETRIEV              | TE 🛃 RELATED 🔅 TOOLS 🌲           |
|-----------------------|-------------------------------------------|--------------------------------|--------------|------------------------------|----------------------------------|
|                       | JOURNAL VOUCHERS                          |                                |              | 🕸 Settings 📑 Insert 📑 Delete | 🖫 Copy 📋 More Inform 1 🔍 🛠 Filte |
| Active filters: State |                                           |                                | 2            |                              | Filter Again                     |
| Document              | Submission                                | Description                    | 3            | Transaction Date             | Status                           |
| F0097787              | 0                                         | HR Payroll 2025 BW 4 1         | 877.54       | 03/03/2025                   | 1                                |
| J0169190              | 0                                         | Z0002                          | 50,000.00    | 02/13/2025                   | 1                                |
| J0169489              | 0                                         | R54764/OER4764R Grant/Budget   | 1,403,166.00 | 02/19/2025                   | 1                                |
| J0169712 <b>3</b>     | 0                                         | VS-1058-25                     | 15,000.00    | 02/11/2025                   | 1                                |
| J0170079              | 0                                         | R54764/OR4764R Grant/Budget    | 1,403,166.00 | 02/21/2025                   | I                                |
|                       |                                           |                                |              |                              | CANCEL SELEC                     |

### **Deleting a Journal Voucher**

To delete a journal that is no longer needed, navigate to FGAJVCM or FGAJVCD. If you know the journal number, enter it in the Document Number field and click **Go**.

| ×     |                            | Journal Voud    | her Mass Entry FGAJVCM     | 9.3.21 (PROD)     | TRIEVE | RELATED | 🔆 TOOLS |   |
|-------|----------------------------|-----------------|----------------------------|-------------------|--------|---------|---------|---|
| Docu  | ment Number: J016971       | 12 1            | 0.00                       |                   |        |         | Go      |   |
| Get S | tarted: Complete the field | Is above and cl | ick Go. To search by name, | press TAB from ar |        |         |         | 2 |

Otherwise, click the **ellipses** [...] next to the Document Number field to select the journal from the List of Suspended Journal Vouchers (FGIJVCD).

| WICHITA STATE                   | Journal Voucher Mass Entry FGAJVCM 9.       | .3.21 (PROD)    | ITED | 🗱 TOOLS |  |
|---------------------------------|---------------------------------------------|-----------------|------|---------|--|
| Document Number:                |                                             | 5               |      | Go      |  |
| Get Started: Complete the field | ds above and click Go. To search by name, p | ress TAB from a |      |         |  |
|                                 |                                             | 4               |      |         |  |

Next, click the **Filter** icon at the top right-hand corner of the screen and filter for [I]ncomplete journals.

| ×         | WICHITA STATE<br>UNIVERSITY | List of Suspended Journal Vouchers FGIJVCD 9.0 (PROD) |   |                                  |  |  |  |  |  |
|-----------|-----------------------------|-------------------------------------------------------|---|----------------------------------|--|--|--|--|--|
| ➡ LIST OF | SUSPENDED JOURNAL           | VOUCHERS                                              |   |                                  |  |  |  |  |  |
| Document  | t                           | Submission                                            |   | Description                      |  |  |  |  |  |
| DCR262    | 98                          |                                                       | 0 | Colorado Gear UP Spring 2025     |  |  |  |  |  |
| DCR262    | 99                          |                                                       | 0 | Grant Payment                    |  |  |  |  |  |
| DCR263    | 00                          |                                                       | 0 | KS ROTC Service Scholarship SP25 |  |  |  |  |  |
| DCR263    | 01                          |                                                       | 0 | R54296                           |  |  |  |  |  |
| DCR263    | 02                          |                                                       | 0 | Invoice No; V0004262             |  |  |  |  |  |
| DCR263    | 03                          |                                                       | 0 | Invoice No; V0004261             |  |  |  |  |  |
|           |                             |                                                       | - |                                  |  |  |  |  |  |

|           | ADD                  | RETRIEVE      | 뤕 RELATED 🛛 🔆 TOOL     | s 🌲      |
|-----------|----------------------|---------------|------------------------|----------|
|           | 🕸 Settings  🗄 Insert | 🗖 Delete 📲 Co | ppy 🗋 More Information | Ϋ Filter |
|           | Transaction Date     |               | Status                 | 1        |
| 1,000.00  | 03/17/2025           |               | С                      | U        |
| 51,437.00 | 03/17/2025           |               | С                      |          |
| 2,179.00  | 03/17/2025           |               | С                      |          |
| 31,099.22 | 03/17/2025           |               | С                      |          |
| 1,200.00  | 03/17/2025           |               | С                      |          |
| 1,200.00  | 03/17/2025           |               | С                      |          |
|           |                      |               | _                      |          |

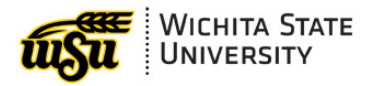

| × usu Wich          | List of Suspended Journal Vo | chers FGIJVCD 9.0 (PROD)         | TED 🌞 TOOLS 🦺             |
|---------------------|------------------------------|----------------------------------|---------------------------|
| ▼ LIST OF SUSPENDED | JOURNAL VOUCHERS             |                                  | More Information 🔍 Filter |
| Basic Filter Advan  | nced Filter                  |                                  | 8                         |
| Document            | Submission                   | Amount Transaction Date Status 1 | Clear All Go              |
| Document            | Submission                   | Description                      | Amr 2                     |
| DCR26298            | (                            | Colorado Gear UP Spring 2025     |                           |
| DCR26299            | (                            | Grant Payment                    | 3                         |
| DCR26300            | (                            | KS ROTC Service Scholarship SP25 |                           |
| DCR26301            | (                            | R54296                           |                           |

Select the line for the journal you want to delete, then click **Select**.

**Note:** To delete a journal that has been completed, it will first need to be rejected from the approval queue.

| WICHITA STAT              | E List of Suspended Journ | nal Vouchers FGIJVCD 9.0 (PROD) |              | 🖬 ADD 📲 B                 | VE 🛃 RELATED       | 🗱 TOOLS 💧 🌲         |
|---------------------------|---------------------------|---------------------------------|--------------|---------------------------|--------------------|---------------------|
|                           | NAL VOUCHERS              |                                 |              | 🗢 Settings 🛛 🕀 Insert 🛛 🗨 | 📲 Copy 📄 More Infe | ormation 🛛 🏹 Filter |
| Active filters: Status: I | Clear All                 |                                 | 2            | 5                         |                    | Filter Again        |
| Document                  | Submission                | Description                     | 3            | Transaction Date          | Status             |                     |
| F0097787                  | (                         | HR Payroll 2025 BW 4 1          | 877.54       | 03/03/2025                | I                  |                     |
| J0169190                  | (                         | Z0002                           | 50,000.00    | 02/13/2025                | L                  |                     |
| J0169489                  | (                         | R54764/OER4764R Grant/Budget    | 1,403,166.00 | 02/19/2025                | L                  |                     |
| J0169712 <b>1</b>         | (                         | VS-1058-25                      | 15,000.00    | 02/11/2025                | L                  |                     |
| J0170079                  | (                         | R54764/OR4764R Grant/Budget     | 1,403,166.00 | 02/21/2025                | L                  |                     |
|                           |                           |                                 | <u>عر</u>    |                           |                    | 2                   |
|                           |                           |                                 |              | ~                         | C                  | ANCEL SELECT        |

From the Journal Voucher Document Header, click the **Delete [-]** icon. A warning message will appear at the top right-hand corner of the screen: Press 'DELETE RECORD' again to delete this record. If you wish to proceed, click the **Delete [-]** icon again.

| VICHITA STATE Journal Voucher Mass Entry FGAJVCM 9.3.21 (PROD) |   |                      | ADD 🕂    |              | RELATED                 | 🇱 tools 🛛 🐴         |
|----------------------------------------------------------------|---|----------------------|----------|--------------|-------------------------|---------------------|
| Document Number: J0169712                                      |   | 4                    | Press 'D | ELETE RECORD | )' again to delete this | record.             |
| ▼ JOURNAL VOUCHER DOCUMENT HEADER                              |   | _                    | 🖶 Insert | Delete       | Copy 🕒 More Info        | ormation 🏾 🎗 Filter |
| Transaction Date * 02/11/2025                                  | ₹ | Document Text Exists |          | 1            | )                       |                     |
| Document Total 15,000.00                                       | 1 | NSF Checking         |          |              |                         |                     |
|                                                                | 5 | Deferred Edit        |          |              |                         |                     |

## JOURNAL INQUIRY

## **Document Retrieval Inquiry (FGIDOCR)**

To inquire on a posted journal within Banner, navigate to Document Retrieval Inquiry FGIDOCR. Enter the document number in the Document field, then click **Go**.

| ×     | WICHITA STATE<br>UNIVERSITY               | Document Retrieval Inquiry FGID     | OCR 9.3.30 (PROD)       | ADD 🔒 | RETRIEVE | 晶 RELATED | 🗱 TOOLS | ŧ |
|-------|-------------------------------------------|-------------------------------------|-------------------------|-------|----------|-----------|---------|---|
| Do    | Document: * J017034<br>ocument Type: * JV | 42 1 •••                            |                         |       |          |           | Go      | 2 |
| Get S | tarted: Complete the field                | ds above and click Go. To search by | name, press TAB from an |       |          |           |         |   |

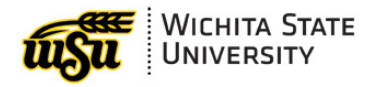

This will display the document header and detail information for the journal voucher, as shown below:

| cument: J01                          | 70342  | Submission | Number:      | 0 Doc                      | cument Type: JV |        |          |                  |           |       |             |        |      |       |
|--------------------------------------|--------|------------|--------------|----------------------------|-----------------|--------|----------|------------------|-----------|-------|-------------|--------|------|-------|
| HEADER INFOR                         | MATIO  | N          |              |                            |                 |        |          |                  |           |       |             |        |      |       |
| Transaction Date 02/27/2025 Items 14 |        |            |              |                            |                 |        |          |                  |           |       |             |        |      |       |
| Fisca                                | l Year | 25         |              |                            |                 |        |          |                  | Commit Ty | pe U  | ncommitted  |        |      |       |
| Fiscal F                             | Period | 08         |              |                            |                 |        |          |                  |           |       | Document Te | xt     |      |       |
| DETAIL INFORM                        | NATION |            |              |                            |                 |        |          |                  |           |       |             |        |      |       |
| ıb Number                            | Item   | Sequence   | Journal Type | Description                | Amount          | Sign   | Currency | Document Referen | e COA     | Index | Fund        | Orgn   | Acct | Prog  |
| 0                                    | 0      | 1          | IFC          | Nov24 Prorated ACFL1811    | 43,074.40       | Credit |          | 10315302         | 1         |       | D11634      | 102831 | 2320 | 21210 |
| 0                                    | 0      | 2          | IFC          | Dec24 ACFL 1827 (140H &    | 68,012.21       | Credit |          | 10315303         | 1         |       | D11634      | 102831 | 2320 | 21210 |
| 0                                    | 0      | 3          | IFC          | Jan25 ACFL 1850 (140H &    | 68,012.21       | Credit |          | 10317172         | 1         |       | D11634      | 102831 | 2320 | 21210 |
| 0                                    | 0      | 4          | IFC          | Feb25 ACFL 1865 (140H &    | 68,012.21       | Credit |          | 10318430         | 1         |       | D11634      | 102831 | 2320 | 21210 |
| 0                                    | 0      | 5          | IFC          | 11/1/24-12/5/24 Prorated 1 | 3,855.05        | Credit |          | 10316045         | 1         |       | D11634      | 102831 | 2810 | 21210 |
| 0                                    | 0      | 6          | IFC          | 12/5/24-1/6/25 140H Evergy | 5,607.01        | Credit |          | 10317847         | 1         |       | D11634      | 102831 | 2810 | 21210 |
| 0                                    | 0      | 7          | IFC          | 1/6/25-2/5/25 140H Evergy  | 5,702.17        | Credit |          | 10320831         | 1         |       | D11634      | 102831 | 2810 | 21210 |
| 0                                    | 0      | 8          | IFC          | Nov24 Prorated ACFL1811    | 43,074.40       | Debit  |          | 10315302         | 1         |       | R54715      | 701176 | 2327 | 2122F |
| 0                                    | 0      | 9          | IFC          | Dec24 ACFL 1827 (140H &    | 68,012.21       | Debit  |          | 10315303         | 1         |       | R54715      | 701176 | 2327 | 2122F |
| 0                                    | 0      | 10         | IFC          | Jan25 ACEL 1850 (140H &    | 68 012 21       | Debit  |          | 10317172         | 1         |       | R54715      | 701176 | 2327 | 2122F |

To view the document text, click Related then Document Text [FOATEXT].

|                     | ra State<br>RSITY Document Retrieval Inquiry FGIDOCR 9.3.30 (PROD) | 🖌 📄 ADD 🖺 RETRIEVE 🛛 🗸 RELATED |
|---------------------|--------------------------------------------------------------------|--------------------------------|
| Document: J0170342  | Submission Number: 0 Document Typ                                  | Q Search                       |
| + HEADER INFORMATIO | N                                                                  | Document Text [FOATEXT         |
| Transaction Date    | 02/27/2025                                                         |                                |
| Fiscal Year         | 25                                                                 | Access Document Postings       |
|                     |                                                                    |                                |

To view all ledger postings related to the selected transaction line, click **Related** then **Access Document Postings [FGQDOCP]**.

|                    | A STATE<br>SITY Document Retrieval Inquiry FGIDOCR 9.3.30 (PROD) |                                   |
|--------------------|------------------------------------------------------------------|-----------------------------------|
| Document: J0170342 | Submission Number: 0 Document Type                               | Q Search                          |
| HEADER INFORMATIO  |                                                                  | Document Text [FOATEXT]           |
| Transaction Date   | 02/27/2025                                                       |                                   |
| Fiscal Year        | 25                                                               | Access Document Postings [FGQDOCF |
|                    |                                                                  |                                   |

This will display all ledger activity related to the selected transaction line, including control accounts.

| × WICHITA                                                                                                    | STATE Document Po | stings FGQDOCP 9.0 (P | ROD)  |           |              |     |       |        |        | 🔒 ADI  |
|----------------------------------------------------------------------------------------------------|-------------------|-----------------------|-------|-----------|--------------|-----|-------|--------|--------|--------|
| Document Number: J0170342 Document Type: JV Item Nu Jr: 1 Rule Class: IFC Transaction Date: 02/27/2025 Fiscal Year: 25 Posting Period: 08 |                   |                       |       |           |              |     |       |        |        |        |
| ▼ DOCUMENT POSTINGS                                                                                                    |                   |                       |       |           |              |     |       |        |        | 4      |
| Process Code                                                                                                    | Ledger            | Туре                  | Field | ->        | Debit/Credit | COA | Index | Fund   | Orgn   | Acct   |
| G030                                                                                                    | General           | Uncommitted           | DR    | 43,074.4  | 10 Debit     | 1   |       | D11634 | 102831 | A10200 |
| O030                                                                                                    | General           | Uncommitted           | CR    | 43,074.   | 10 Credit    | 1   |       | D11634 | 102831 | XEXP00 |
| O030                                                                                                    | Operating         | Uncommitted           | YTD   | -43,074.4 | IO - Minus   | 1   |       | D11634 | 102831 | 2320   |
| 1 of 1                                                                                                    | 10 ♥ Per P        | age                   |       | $\geq$    |              |     |       |        |        |        |

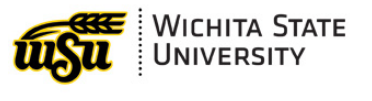

### **Approval History (FOIAPHT)**

To view completed or pending approvals for a journal voucher, navigate to Approval History (FOIAPHT). Enter the document number in the Document Code field, then click **Go**.

|                           | VERSITY Approval | History FOIAPHT 9.0 (F | PROD)    |                 | 4DD                       | ) 😫 RETRIEVE       | 暑 RELATED      | 🗱 TOOLS |
|---------------------------|------------------|------------------------|----------|-----------------|---------------------------|--------------------|----------------|---------|
| · APPROVAL HISTORY        | (                |                        |          |                 | 2 2                       | 🕸 Settings 🛛 🖽 Ir  | nsert 🗧 Delete | 🖷 Сору  |
| Basic Filter Adva         | nced Filter      |                        |          |                 |                           |                    |                |         |
| Document Code<br>J0170342 |                  | Document Type          | 0        | Change Sequence |                           |                    |                |         |
| Document Code             | Document Type    | Change Sequence        | Queue ID | Queue Level     | ₹₹                        | Originating User D | escription     |         |
|                           |                  |                        |          |                 |                           |                    |                |         |
| 🔰 ┥ 🗍 of 1 🕨              | • 🕅 🗸 🖌 P        | er Page                |          |                 | $\mathbf{z} = \mathbf{z}$ |                    |                | Recor   |

This will display the originator and the recorded approvals, as shown below:

| × uşu                            | WICHITA STATI | Approva      | I History | 4      | OD)      |             |               |                 |               | 1   | A A              | dd 🖹 Retriever     |
|----------------------------------|---------------|--------------|-----------|--------|----------|-------------|---------------|-----------------|---------------|-----|------------------|--------------------|
| <ul> <li>APPROVAL HIS</li> </ul> | TORY          |              | 1         | 5      | 2        |             |               |                 |               | 1   |                  | 🗢 Settings 🛛 🖬     |
| Active filters:                  | Documen       | Code: J01703 | 342 🗢 🄾   |        |          |             |               |                 | 1             |     |                  | 5                  |
| Document Code                    | Docu          | nent Type    | Change S- | $\sim$ | Queue ID | Queue Level | Approver's ID | Approver's Name | Approved Date | - 7 | Originating User | Originating User D |
| J0170342                         | JV            |              |           |        | JVAP     | 1           | 0 A965Z274    | Michelle Locke  | 02/28/2025    | - 7 | C665W783         | Amy Smith          |
| 📕 ┥ 1 of                         | 1             | 10 ¥ F       | Per Page  | Ż      |          |             |               |                 | 2             |     |                  |                    |

### **Banner Self Service**

To view a journal voucher in Banner Self Service, click View Document from the Finance menu.

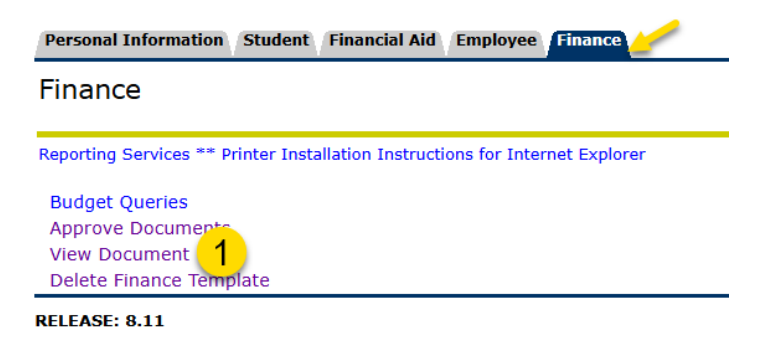

© 2025 Ellucian Company L.P. and its affiliates.

#### View Document

Select **Journal Voucher** from the Choose type menu, enter the document number in the Document Number field, click the **All** radio button under the Display Document/ Line Item Text header, then click **View document**.

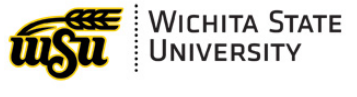

#### View Document

| <ul> <li>To display the details of a document enter parameters then select View document. To display approval history for a document enter This enables you to perform a query and obtain a list of document numbers to choose from.</li> <li>Choose type: Journal Voucher</li> </ul> |
|----------------------------------------------------------------------------------------------------|
| Submission#: Change Seq# Reference Number                                                                                                    |
| Oisplay Accounting Information            • Yes         • No         •         • No         •         •         • Yes         •         •         • No         •         •         •                                                                                                  |
| Display Document/Line Item Text Display Commodity Text                                                                                                    |
| All Printable None All Printable None     View document Approval history                                                                                                    |

This will display the journal voucher in a user friendly, printable format, as shown below.

| Journal Voucher Header |                                                                |                                                    |           |      |      |       |        |           |     |      |        |
|------------------------|----------------------------------------------------------------|----------------------------------------------------|-----------|------|------|-------|--------|-----------|-----|------|--------|
| Journal                | Sub#                                                           | Status                                             | Trans d   | late | Acti | vity  | date   | User ID   | )   | Doc  | : Tota |
| J0170342               |                                                                | Posted                                             | Feb 27, 2 | 2025 | Feb  | 28,   | 2025   | C665W78   | 33  | 524, | 550.5  |
|                        |                                                                |                                                    |           |      |      |       |        |           |     |      |        |
| Document Text:         | ocument Text: SNC award R54714 Mod 1 was executed on 11/11/24. |                                                    |           |      |      |       |        |           |     |      |        |
|                        | This co                                                        | This cost transfer includes lease costs paid to    |           |      |      |       |        |           |     |      |        |
|                        | ACFL f                                                         | rom 11                                             | /11/24 -  | 2/28 | /25  | for 1 | L40H a | and Noseh | nut | s    |        |
|                        | It also                                                        | It also includes electricity pd to Evergy for 140H |           |      |      |       |        |           |     |      |        |
|                        | 11/11/24 - 2/5/25. These facility costs are in                 |                                                    |           |      |      |       |        |           |     |      |        |
|                        | agreement and budget.                                          |                                                    |           |      |      |       |        |           |     |      |        |

#### Journal Voucher Accounting

| Seq# | Description |     |      |        |         | BudPd            | Curr    | Doc Ref | Accr  | Bank |          | Depo | osit      |     |        |                |
|------|-------------|-----|------|--------|---------|------------------|---------|---------|-------|------|----------|------|-----------|-----|--------|----------------|
|      | COA         | FY  | Pd   | Rucl   | Index   | Fund             | Orgn    | Acct    | Prog  | Actv | Locn     | Proj | Total     | D/C | NSFOvr | NSFStatus      |
| 1    | Nov2        | 4 P | rora | ated . | ACFL18  | 11 (140          | H & NH) | )       | 08    |      | I0315302 |      |           |     |        |                |
|      | 1           | 25  | 08   | IFC    |         | D11634           | 102831  | 2320    | 21210 |      |          |      | 43,074.40 | С   | N      |                |
| 2    | Dec2        | 4 A | CFL  | . 182  | 7 (140) | H & NH)          |         |         | 08    |      | I0315303 |      |           |     |        |                |
|      | 1           | 25  | 08   | IFC    |         | D11634           | 102831  | 2320    | 21210 |      |          |      | 68,012.21 | С   | N      |                |
| 3    | Jan2        | 5 A | CFL  | 185    | 0 (140) | 1 & NH)          |         |         | 08    |      | I0317172 |      |           |     |        |                |
|      | 1           | 25  | 08   | IFC    |         | D11634           | 102831  | 2320    | 21210 |      |          |      | 68,012.21 | С   | N      |                |
| 4    | Feb2        | 5 A | CFL  | 186    | 5 (140) | <u>+ 8 ^ ``)</u> |         |         | 08    | L    | I0218430 |      |           |     |        | de la filme de |

#### **View Approvals**

To view recorded and pending approvals, navigate to View Document as shown above, or click the **Back** button on your web browser.

If you use the Back button to return to the View Document screen, your previously used parameters should remain. Select **Journal Voucher** from the Choose type menu, enter the document number in the Document Number field, click the **All** radio button under the Display Document/ Line Item Text header, then click **Approval history**.

This will display completed approvals as well as pending approvals, as applicable. An example of a journal voucher with pending approvals is shown below.

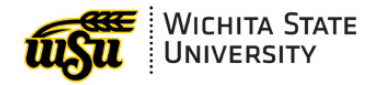

Document Identification

| Document Number | J0170400 | Туре           | Journal Document |
|-----------------|----------|----------------|------------------|
| Originator:     | Z739N394 | Daisy Cabrales |                  |

#### Approvals required

| Queue | Description                  | Level | Approvers          |
|-------|------------------------------|-------|--------------------|
| JALL  | JOURNAL VOUCHERS - CATCH ALL | 10    |                    |
|       |                              |       | Michelle Locke     |
|       |                              |       | Mandy Bowers-Minor |
|       |                              |       | Kristie Courtney   |
|       |                              |       | Troy Bruun         |
| JALL  | JOURNAL VOUCHERS - CATCH ALL | 30    |                    |
|       |                              |       | Michelle Locke     |
|       |                              |       | Mandy Bowers-Minor |
|       |                              |       | Kristie Courtney   |
|       |                              |       | Troy Bruun         |

𝒞 No approvals have been recorded for this document

RELEASE: 8.7.0.5

© 2025 Ellucian Company L.P. and its affiliates.

## **BEST PRACTICES**

## JOURNAL VOUCHER DOCUMENT NUMBERING

The best practice for journal voucher numbering is to allow Banner to automatically assign the next one-up document number. Numbering conventions for both manual and system generated journal vouchers are outlined in the table below.

| Туре             | Convention | Description                                                                                                    |
|------------------|------------|----------------------------------------------------------------------------------------------------|
| Manual           | ADB#####   | AR staff manually assigns the next number in this sequence to record receipt of interest on state treasury deposits that are dual entered in Banner and SMART using rule code CR2.               |
| System Generated | BB[FY]#### | Banner automatically assigns the next number in this sequence to record beginning balances of budgets for life-to-date funds as part of the fiscal year-end close process.                       |
| System Generated | BE[FY]#### | Banner automatically assigns the next number in this sequence to record beginning balances in the encumbrance ledger as part of the fiscal year-end close process.                               |
| System Generated | BGG[FY]### | Banner automatically assigns the next number in this sequence to record beginning balances in the general ledger as part of the fiscal year-end close process.                                   |
| Manual           | DCR[FY]### | AR staff manually assigns the next number in this sequence (DCR + 2 digit fiscal year + 3 digit sequence) to record cash receipts that are dual entered in Banner and SMART using rule code CR2. |

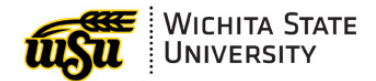

| Manual           | DJV#####            | AR staff manually assign the next number in this sequence to record wire transfers from WSU's local bank to the state treasury using rule code JV4.                                                                                                    |
|------------------|---------------------|----------------------------------------------------------------------------------------------------|
| System Generated | EJ######            | Banner automatically assigns the next number in this<br>sequence to record encumbrance liquidations,<br>including relief of a blanket order encumbrance upon<br>entry of a release order originating from Wu-Buy.                                                                                                    |
| System Generated | F0######            | Banner automatically assigns the next number in this<br>sequence for transactions that are Fed from subsidiary<br>ledgers including the payroll ledger, the student AR<br>subledger, and application of payments through the<br>grants AR subledger.                                                                    |
| System Generated | G0######            | Banner automatically assigns the next number in this sequence for transactions originating from Banner delivered processes within the Grants module.                                                                                                    |
| System Generated | JC######            | Banner automatically assigns the next number in this sequence for transactions originating from the Banner custom process related to telecom charges.                                                                                                    |
| System Generated | JN######            | Banner automatically assigns the next number in this sequence for journal vouchers submitted through the Document Upload Process (FUPLOAD).                                                                                                    |
| System Generated | JP######            | Banner automatically assigns the next number in this sequence for transactions originating from the Banner custom process related to Post Office charges.                                                                                                    |
| Manual           | JR######            | For a journal voucher that is a straight reversal of an<br>existing posted journal voucher (i.e., no changes to the<br>FOAPAL elements or amounts), it is appropriate to use<br>this numbering convention, with the last six characters<br>corresponding to the last six characters of the original<br>journal voucher. |
| System Generated | JS######            | Banner automatically assigns the next number in this<br>sequence for transactions originating from the Banner<br>custom process related to charges from Shocker<br>Printing and Promo Solutions.                                                                                                    |
| System Generated | JV######            | Banner automatically assigns the next number in this sequence for transactions originating from the Chrome River p-card module.                                                                                                    |
| System Generated | M0 <del>#####</del> | Banner automatically assigns the next number in this sequence for transactions originating from Banner delivered processes within the Fixed Assets module.                                                                                                    |

## **DOCUMENT REFERENCE VALUES**

The best practice for assigning reference document numbers to manual journal documents varies depending on the type of original document. Recommend reference document conventions depending on the type of transaction are outlined in the table below.

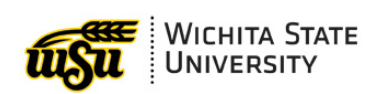

| Reference       | Pulo Class                             | Recommended Reference Document Format                                                                                                    |
|-----------------|----------------------------------------|----------------------------------------------------------------------------------------------------|
| P-card charge   | PEX                                    | JV###### N##############################                                                                                                    |
| Cash receipt    | WA1<br>WA2<br>WA3<br>WB1<br>WB2<br>WB3 | F0###### 1#######<br>The F document number is the original journal voucher<br>generated by the AR subledger feed to finance. The 1<br>reference number is the receipt number associated with<br>the specific receipt.                                                                                                    |
| General journal | Misc                                   | J#######<br>For a correction to a general journal transaction, utilize<br>the original journal number as the document reference<br>number. In some situations, it may also be helpful to<br>include an additional piece of information, such as the<br>line number (e.g., line 53).                                                                                                    |
| Vendor payment  | INNI<br>INEI                           | <ul> <li>I0###### (Chrome River Invoice and Banner)</li> <li>TE###### (Chrome River Travel &amp; Expense reimb)</li> <li>WB###### (Wu-Buy Invoice)</li> <li>S###### (Student refunds)</li> <li>For a correction to a vendor payment, including employee and student refunds processed through AP, the invoice number should be included in the reference document number field. While it may also be informative to include the PO/ encumbrance number and/ or the voucher number, the invoice number is critical for associating the journal to the original transaction recorded in the operating ledger. The PO and/ or voucher number may be included in the reference document field along with the invoice number, or alternatively they may be included in the document text.</li> </ul> |

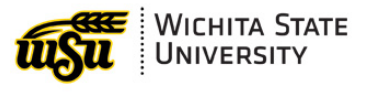

## **CORRECTIONS AND RESEARCH COST TRANSFERS**

General best practices for journal entries that represent corrections and research cost transfers are as follows:

#### Journal Voucher Header

| Journal                                                         | Sub#                                               | Status | Trans   | date | Activity | / date | User ID  | Doc Tota  |
|-----------------------------------------------------------------|----------------------------------------------------|--------|---------|------|----------|--------|----------|-----------|
| J0170342 <b>1</b>                                               |                                                    | Posted | Feb 27, | 2025 | Feb 28,  | 2025   | C665W783 | 524,550.5 |
|                                                                 |                                                    |        |         |      |          |        |          |           |
| Document Text: SNC award R54714 Mod 1 was executed on 11/11/24. |                                                    |        |         |      |          |        |          |           |
|                                                                 | This cost transfer includes lease costs paid to    |        |         |      |          |        |          |           |
|                                                                 | ACFL from 11/11/24 - 2/28/25 for 140H and Nosehuts |        |         |      |          |        |          |           |
|                                                                 | It also includes electricity pd to Evergy for 140H |        |         |      |          |        |          |           |
|                                                                 | 11/11/24 - 2/5/25. These facility costs are in     |        |         |      |          |        |          |           |
|                                                                 | agreement and budget.                              |        |         |      |          |        |          |           |

#### Journal Voucher Accounting

| Seg#    | # Description       |                 |          | BudPd | Curr | Doc Ref  | Accr | Bank      | Deposit |        | osit           |
|---------|---------------------|-----------------|----------|-------|------|----------|------|-----------|---------|--------|----------------|
|         | COA FY Pd Rucl Inde | x Fund Orgn     | Acct     | Prog  | Actv | Locn     | Proj | Total     | D/C     | NSFOvr | NSFStatus      |
| 1       | Nov24 Prorated ACEL | 1811 (140H & NH | <u> </u> | 08    |      | I0315302 | 5    |           |         |        |                |
|         | 1 25 08 IFC 💋       | D11634 102831   | 23zu     | 21210 |      |          | 0    | 43,074.40 | С       | N      |                |
| 2       | Dec24 ACFL 1827 (1- | UH & NH)        |          | 08    |      | I0315303 |      |           |         |        |                |
|         | 1 25 08 IFC         | D11634 102831   | 2320     | 21210 |      |          |      | 68,012.21 | С       | N      |                |
| 3       | Jan25 ACFL 1850 (14 | 0H & NH)        |          | 08    |      | I0317172 |      |           |         |        |                |
|         | 1 25 08 IFC         | D11634 102831   | 2320     | 21210 |      |          |      | 68,012.21 | С       | N      |                |
| 4       | Feb25 ACFI 1865 (14 | 0H & 11)        |          | 08    |      | I0218430 |      |           |         |        | ata, dinasa at |
| 17 1.44 | and a second second |                 |          |       | 1.00 | म जन्मजन | -    |           |         |        | -              |

- 2. **Rule Code.** Whenever possible, corrections should be processed using rule code IFC. At times, a correction must be recorded in Banner only and not interfaced to SMART. In these limited circumstances, use rule code NKS.
- 3. Document Text (FOATEXT). Include FOATEXT to explain the need for the correction. Avoid language that indicates that a cost transfer may be unallowable or unallocable to the award to which it is being charged. For example, there should not be an indication that a cost is being transferred from one award to another award because the period of performance of the first award has ended (unless the second award is a continuation of the first), or that a cost is being transferred from one award to another award because is was disallowed on the first.
- 4. **Line Description.** To aid in associating the original transaction with the correction within the operating ledger, use the same transaction description (line by line) as the original transaction.
- 5. **Document Reference.** Use the document reference number that is applicable based on <u>Document Reference Values</u>, above.
- Encumbrance Number: For corrections to transactions related to an encumbered purchase (purchase order), enter the Encumbrance Number at FGAJVCD. To save a journal with an Encumbrance Number, a valid item and sequence number must also be populated at FGAJVCD. This is particularly critical for adjustments impacting capital outlay accounts.

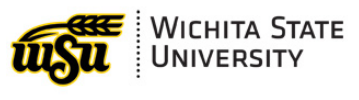

## ACRONYMS & BANNER FOMS

| Acronym | Definition                             |  |  |  |  |  |
|---------|----------------------------------------|--|--|--|--|--|
| FGAJVCM | Journal Voucher Mass Entry             |  |  |  |  |  |
| FGAJVCD | Journal Voucher Entry                  |  |  |  |  |  |
| FGIDOCR | Document Retrieval Inquiry             |  |  |  |  |  |
| FOIAPHT | Approval History                       |  |  |  |  |  |
| SMART   | Statewide Management, Accounting &     |  |  |  |  |  |
|         | Reporting Tool (the State's accounting |  |  |  |  |  |
|         | system)                                |  |  |  |  |  |
| SoK     | State of Kansas                        |  |  |  |  |  |